### (사)한국교육·녹색환경연구원

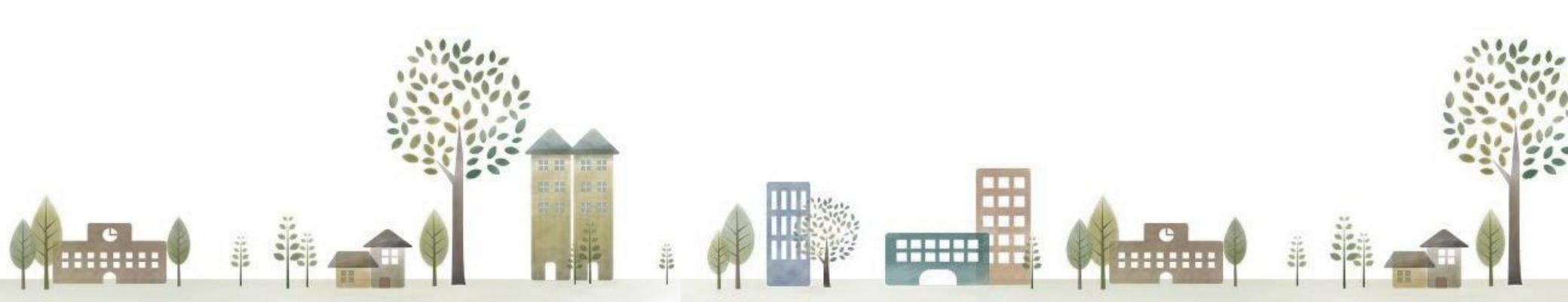

### 00-1 E.T(EPI TEST) 내 건물의 에너지절약계획 성능은?

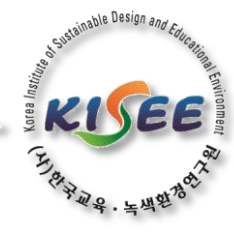

시스템 구성 및 작성 방법에 대한 GUIDE LINE

- •시스템 OPEN : 2015.10.21
- 에너지절약계획서 적용 고시 : 제2015-1108호
- 작성가능 건물 : "비주거 "
- 문의 : <u>EPI@KISEE.RE.KR</u> 또는 02-456-9452

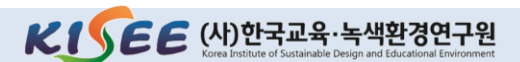

00-2 접속방법

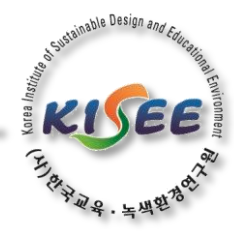

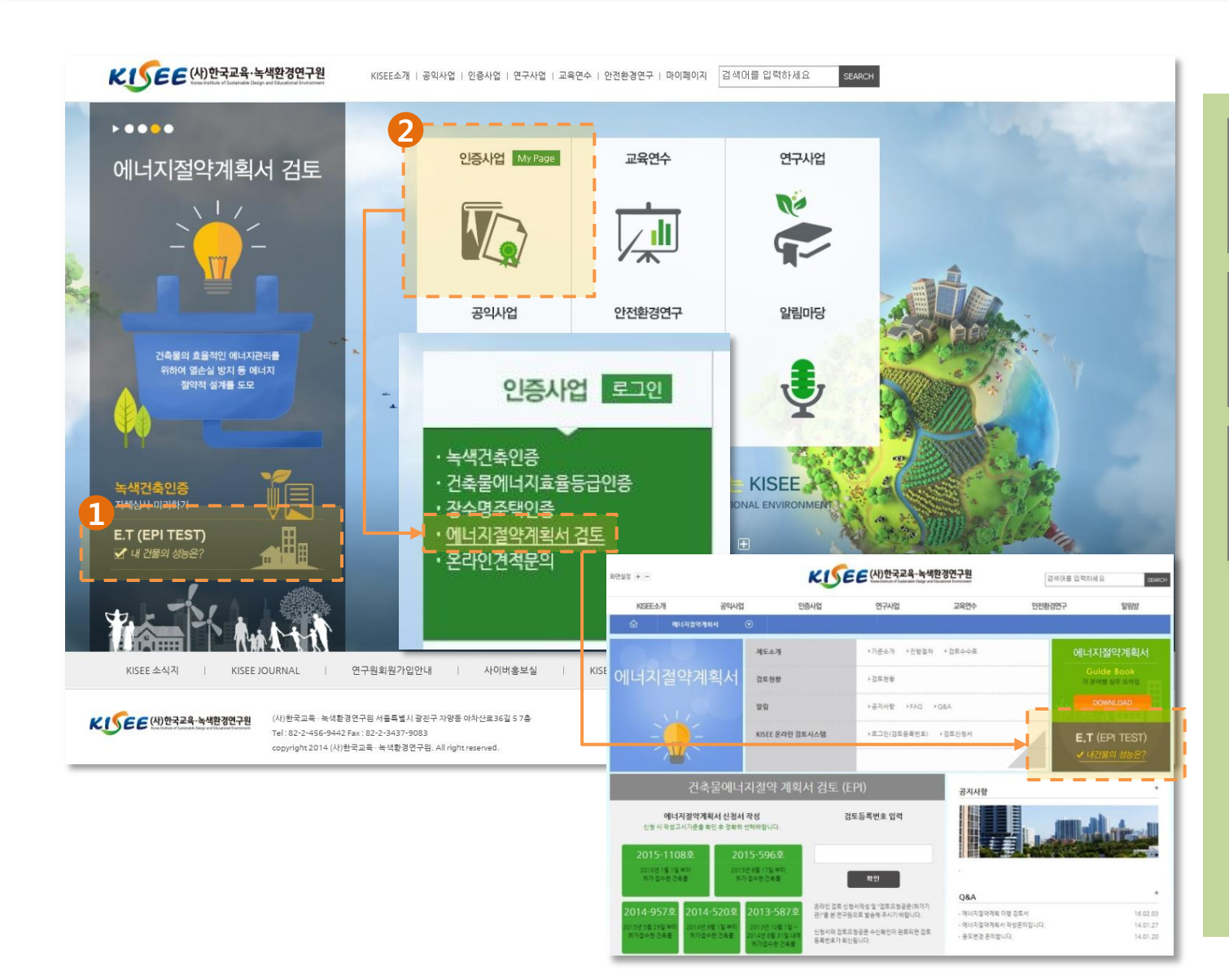

방법 ① 홈페이지 접속 후 홈페이지 메인화면의 좌측하단 E.T 클릭

방법 ② 인증사업 클릭 > 에너지절약계획서검토 클릭 > 우측의 E.T 클릭

방법 ③ 주소창에 " <u>www.kisee.re.kr/preEPI</u> " 입력

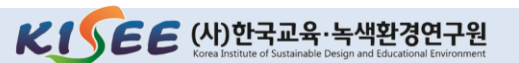

### 00-3 로그인 화면

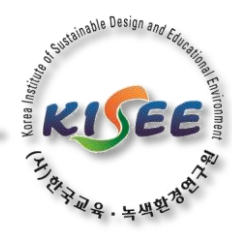

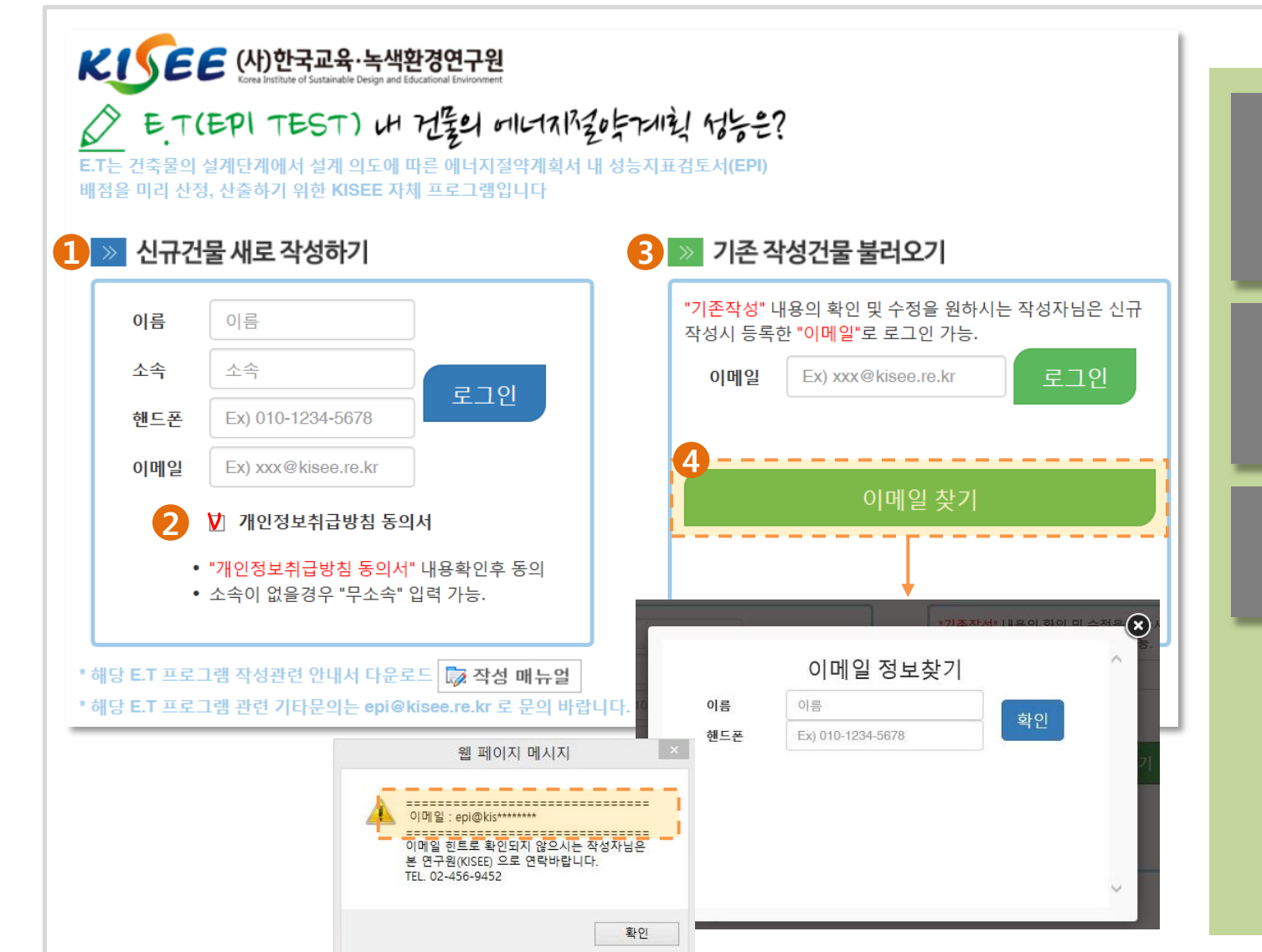

▶ 신규건물에 대해 작성을 하고자 하는 작성자는 1 번 탭에서 "이름, 소속, 핸 드폰, 이메일" 입력 후 2 번의 "개인 정보취급방침 동의서" 내용 확인 후 작성가능

 기존 작성건물에 대해 작성내용의 수정, EPI점수의 확인을 원하는 경우
 3 번 탭에서 최초 작성시 입력한 "이메 일"로 로그인 가능

▶ 기 등록한 "이메일"을 잊어버렸을 경우 4 번에서 "이름, 핸드폰" 2가지 정보로 "힌트" 제공

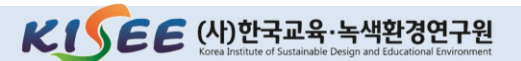

# 00-4 리스트 페이지

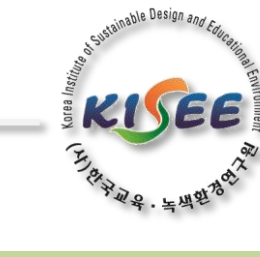

| 현재 프로그램은 "비주거"에 대해서만 작성 및 검토가 가능합니다.<br>지역구분 ②<br>1)증부지역 : 서울특별시, 인천광역시, 경기도, 강원도(강릉시, 등해시, 속초시, 삼척시, 고성군, 양양군 제외), 충청북도(영등군 제외), 충청북도(천안시), 경상북<br>도(청송군)<br>2)남부지역 : 부산광역시, 대구광역시, 광주광역시, 대전광역시, 울산광역시, 강원도(강릉시, 등해시, 속초시, 삼척시, 고성군, 양양군), 충청북도(영등군), 충청남<br>도(천안시 제외), 전라북도, 전라남도, 경상북도(청송군 제외), 경상남도, 세종특별자치시<br>3)제주지 역: 제주특별자치도<br>#번호 ③ 고시번호   이<br>1 <u>제 2015=1108호(2016,01~2016,06,30)</u><br>제 2015=1108호(2016,07~) <u>취</u> ④ 용도 ◎<br>1 <u>제 2015=1108호(2016,07~)</u> <u>취</u><br><u>위</u> 비주거 쇼형(5,000~#,000)**<br>비주거 소형(5,000~#,000)**<br>비주거 소형(5,000~#,000)**<br>비주거 소형(5,000~#,000)**<br>비주거 소형(5,000~#,000)**<br>비주거 소형(5,000~#,000)**<br>비주거 소형(5,000~#,000)**<br>비주거 소형(5,000~#,000)**<br>비주거 소형(5,000~#,000)**<br>비주거 소형(5,000~#,000)**<br>1 · · · · · · · · · · · · · · · · · · · |
|----------------------------------------------------------------------------------------------------|
| N역구분 2          1)중부지역:       서울특별시, 인천광역시, 경기도, 강원도(강릉시, 동해시, 속초시, 삼척시, 고성군, 양양군 제외), 충청북도(영동군 제외), 충청남도(천안시), 경상북<br>도(청송군)         2)남부지역:       부산광역시, 대구광역시, 대구광역시, 대전광역시, 울산광역시, 강원도(강릉시, 동해시, 속초시, 삼척시, 고성군, 양양군), 충청북도(영동군), 충청남<br>도(천안시 제외), 전라북도, 전라남도, 경상북도(청송군 제외), 경상남도, 세종특별자치시         3)제주지역:       제주특별자치도         #번호       ③ 고시번호       이<br>름       ④<br>용도 ②       ⑤<br>지역구분       건물이름       등록일       관리         1       제 2015=1109호(2016,01~2016,06.30)<br>제 2015=1108호(2016,07~)       전력<br>비주거 다형(3,000 m²이상)<br>비주거 소형(500~3,000 m²이상)<br>마주거 소형(500~3,000 m²이상)       질력<br>신뢰<br>대주       전력하기<br>대주       작성하기<br>대취                                                                                                    |
| #번호       3 고시번호       이 등       4 용도 ②       5 〇 〇       건물이름       등록일       관리         1       제 2015-1108호(2016,01~2016,06.30)<br>제 2015-1108호(2016,07~)       제주거 대형(3,000 ㎡이상)<br>비주거 다형(3,000 ㎡이상)<br>비주거 소형(500~3,000 ㎡이망)<br>자려용도 주택 1<br>주거용도 주택 2       전력<br>동구<br>나무<br>지수가 문자       전력<br>17:08:48       작성하기<br>· 석제하기                                                                                                    |
|                                                                                                    |

▶ <mark>1</mark> E.T 시스템은 KISEE 검토 시스템 에 기반하여 현재 "비주거" 항목만 작성 가능함

▶ <mark>2</mark> 지역선택 기준인 "에너지절약 설 계기준 별표1의 비고"를 제공함으로써 지역선택 오류 발생 방지

▶ 3 2016년 1월 1일에 개정된 데2015-1108호를 기준으로 작성 2016.07.01 이후 기준열관류율 변경되 므로 구분하여 작성가능 하도록 시스템 구성)

▶ <mark>4</mark> 현재는 "비주거 대형, 비주거 소형' 만 선택 가능 (추후 "주거"부분 작성가능 **하도록 업데이트 예정**)

• <mark>2</mark> 번에서 지역 확인하여 <mark>5</mark> "중부, ¦부, 제주" 지역 선택

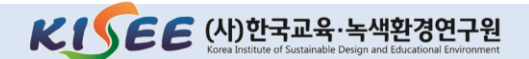

### 00-5 입력 페이지

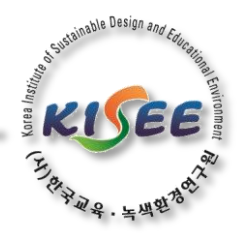

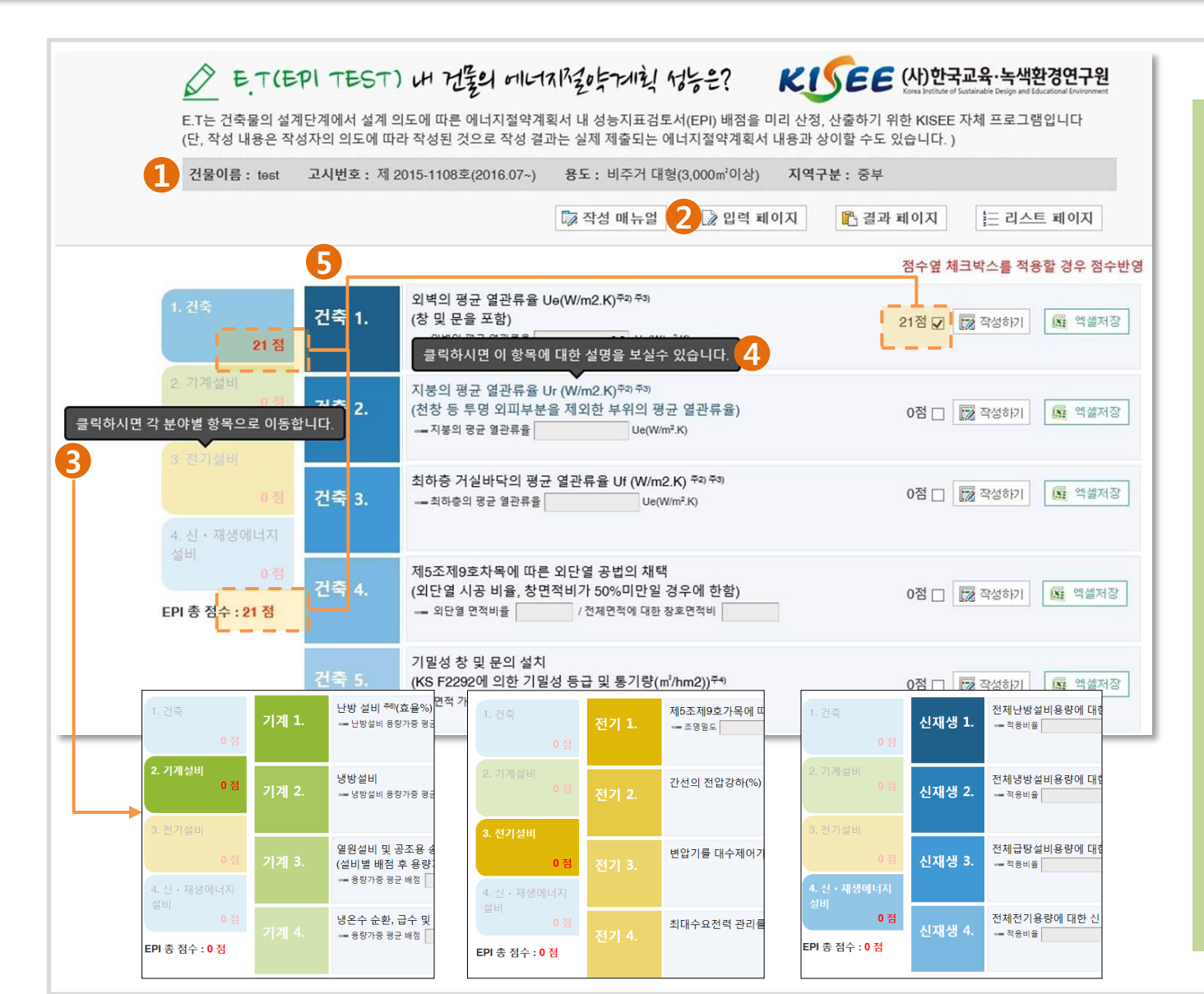

▶ 1 페이지 상단에 작성중인 건물의 정보를 항시 노출시킴으로써 작성기준 한눈에 파악

▶ 2 E.T 시스템은 "리스트페이지, 입력 페이지, 결과페이지"로 구성되며 아이콘 클릭 시 해당 페이지로 이동

▶ 3 좌측의 "건축, 기계, 전기, 신재생" 탭 클릭 시 해당분야의 항목으로 이동하 여 작성내용 작성가능

▶ <mark>4</mark> 각 항목을 클릭 시 해당 항목의 "목적, 배점 및 작성내용, 근거서류 작성 시 유의사항"등의 정보 제공

▶ 5 각 항목의 작성내용에 따라 실시간 으로 점수배점이 확인되며 적용 유무에 따라 각 분야의 EPI 소계점수 및 총점 확인 가능

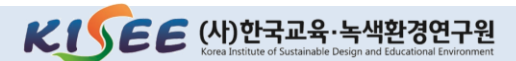

중

부

남

부

제

주

### 00-5 입력 페이지

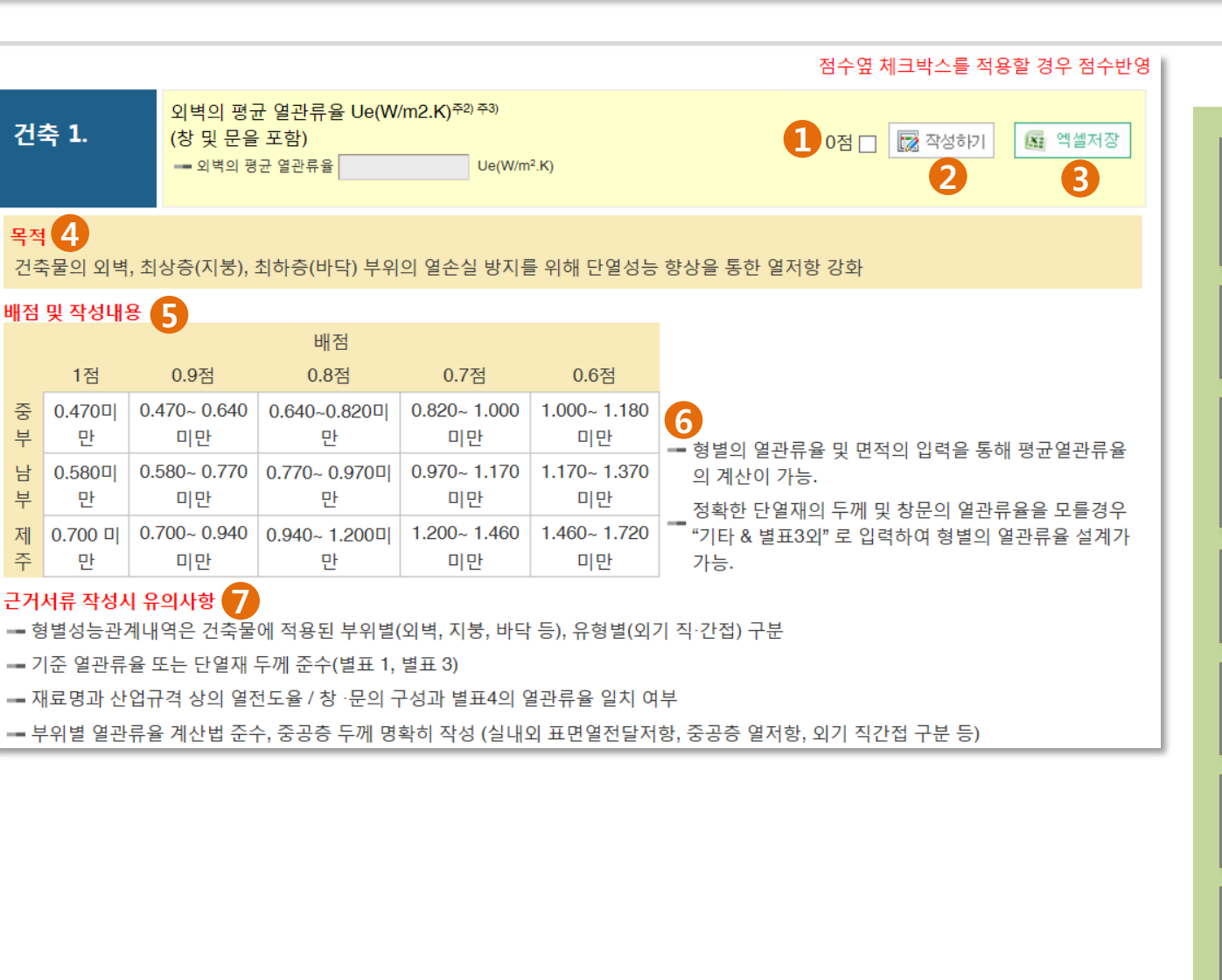

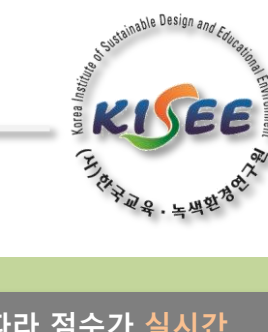

▶ 1 작성내용에 따라 점수가 실시간 반영되며 체크박스 선택 유무에 따라 소계점수 및 총점에 반영

▶ 🔁 "작성하기" 버튼 클릭시 답업창 또는 슬라이드 형태로 작성시작

▶ 3 계산서를 필요로 하는 항목에 노출 되며 작성자가 입력한 내용을 엑셀로 저장하여 근거서류(계산서)로 활용가능

▶ 4 각 항목의 중요성, 타당성, 필요 이유를 제공

▶ 5 작성내용에 따라 인정가능한 배점 (1점~0.6점)별 허용가능 범위를 나타냄

▶ 6 항목별 작성시 유의사항, 작성 예시 에 대해 나타냄

▶ 7 실제 에너지절약계획서 제출시 필 요한 근거서류의 종류와 작성방법 설명

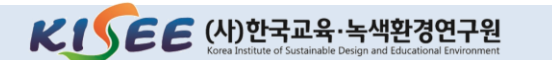

# 00-5 입력페이지 - 작성하기

| 00-5 입력페이지 - 작성하기                                                                                                    |                                                                                                    |
|----------------------------------------------------------------------------------------------------|----------------------------------------------------------------------------------------------------|
| 건축 1. 외벽의 평균 열관류율 Ue(W/m2.K) <sup>주2) 주3)</sup><br>(창 및 문을 포함)<br>- 외벽의 평균 열관류율 Ue(W/m <sup>2</sup> .K)                                                                                                    | <sup>포</sup> 라 <sub>와교육·녹백</sub> 환 <sup>3</sup> <sup>1</sup><br>▶ "작성하기" 클릭 시 팝업창 또는                                                                                                    |
| Yda 8.       Statistical Statistical Statisti Statisti Statisti Statistical Statisti Statistical Statistical S | <ul> <li>직장하기 실락 시 답답장 또는<br/>슬라이드 형태로 작성화면 열림</li> <li>1 팝업창 형태로 작성하는 항목<br/>* 건축 : 1~3, 5<br/>* 기계 : 1~4, 7, 11<br/>* 전기 : 1</li> <li>2 슬라이드 형태로 작성하는 항목<br/>* 건축 : 4, 6~9<br/>* 기계 : 5~6, 8~10, 12~17<br/>* 전기 : 2~15<br/>* 신재생 : 1~4</li> </ul> |
| ④ 남측, 서측 창면적       m²         ⑩ 남측, 서측 차양장치 설치 창면적       m²         ⓒ 남측, 서측 차양장치 설치 창면적 비율       ⑩ ÷ ⓐ × 100% =       %                                                                                                    |                                                                                                    |

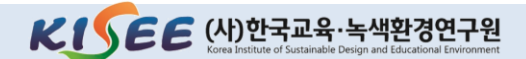

Korea Institute of Sustainable Design and Educational Environment

able Design an

### 00-5 입력페이지 – 작성예시

#### 팝업형태 작성하기 유형의 GUIDE (관련항목 : 건축 1~3)

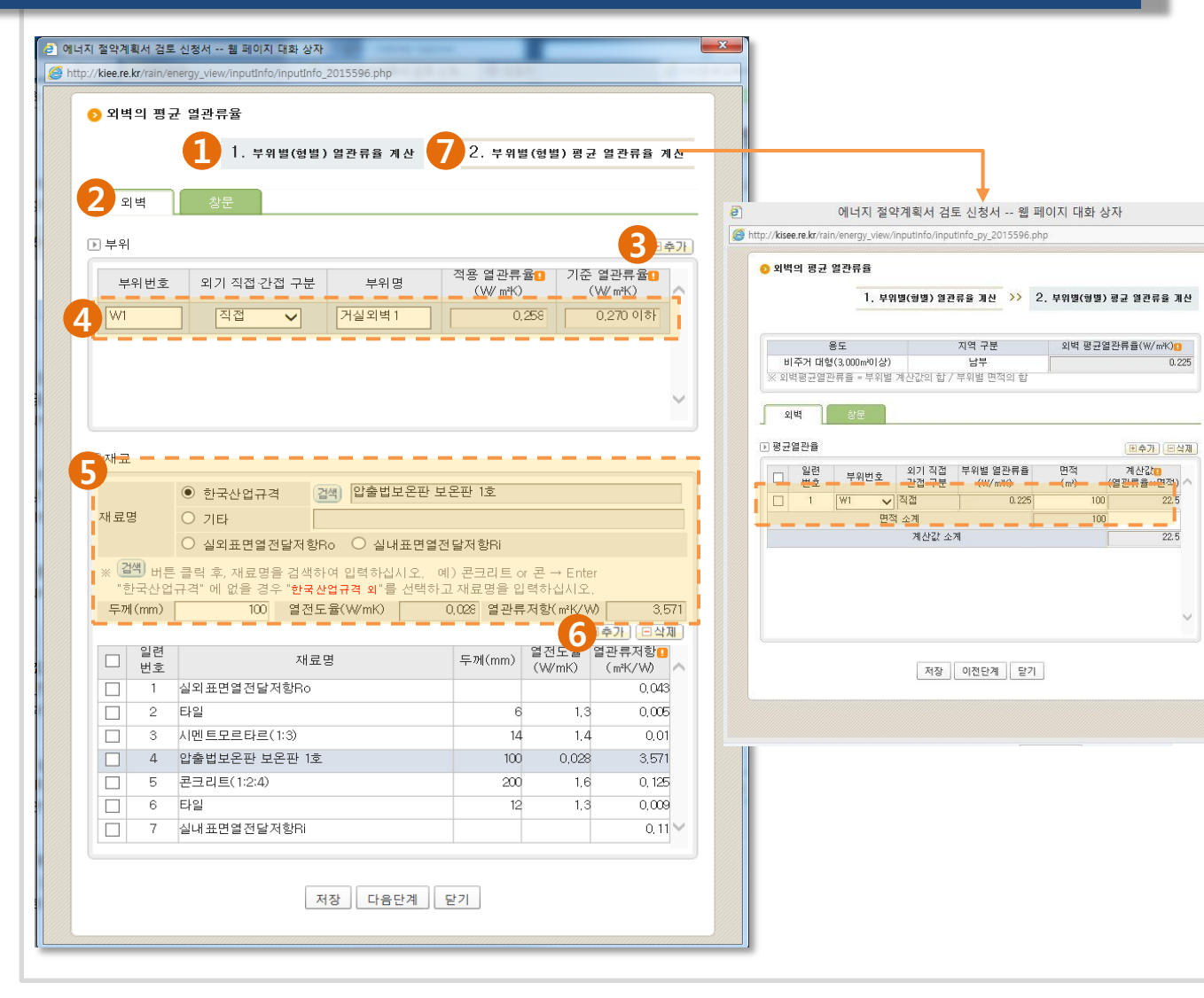

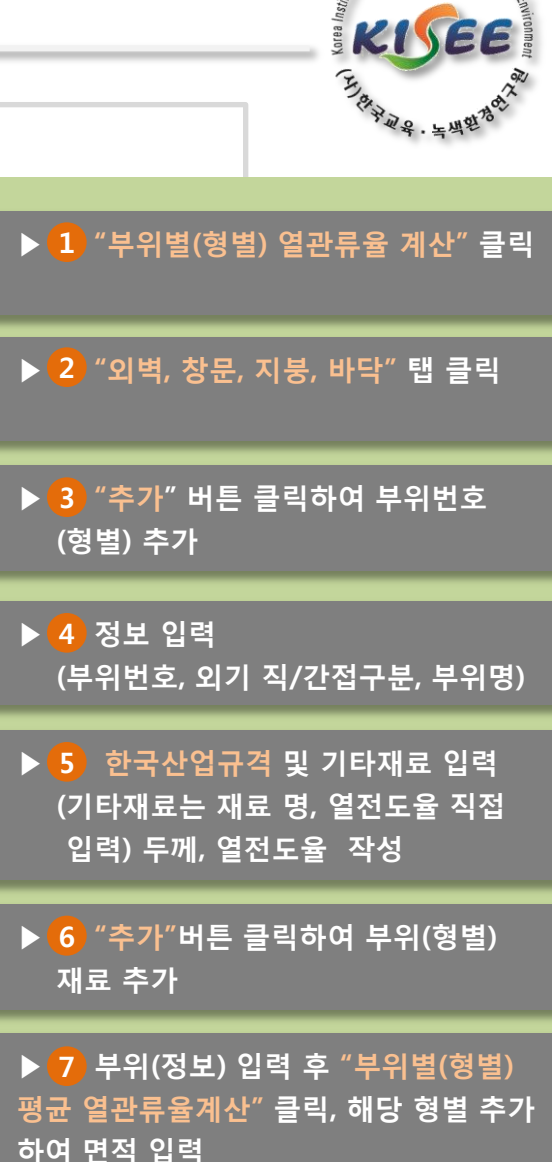

ainable Design and F

KISEE (ハ) 한국교육·녹색환경연구원 Korea Institute of Sustainable Design and Educational Environment

### 00-5 입력페이지 - 작성예시

#### 팝업형태 작성하기 유형의 GUIDE (관련항목 : 건축 1~3)

#### # 건축 1~3번 작성내용 중 주의사항

|      |                        | 1. 부위                                                                                                | 별(형별)    | 열관류율계산 >     | > 2. 부위별(형                          | 별)평균 열관류율            | 계 산    |  |
|------|------------------------|----------------------------------------------------------------------------------------------------|----------|--------------|-------------------------------------|----------------------|--------|--|
|      | 외벽                     | 창문                                                                                                   |          | 1 🗆          | 축 성능지표 8변,9번                        | 적용을 원하는 경우           | 2 선택   |  |
| Þ    | 부위                     |                                                                                                    |          |              |                                     | Œ                    | 추가     |  |
|      | 부위번 호                  | 외기 직접·간·                                                                                             | 접 구분     | 부위명          | 적용 열관류율<br>(₩/㎡K)                   | 기준 열관류율 🚺<br>(W/m²K) | ^      |  |
| W    | IN1                    | 직접                                                                                                   | ~        | 창1 무1        | 1.8                                 | 2.400 018F           | 1      |  |
|      | DT                     |                                                                                                    | •        | <u> </u>     |                                     | 2,400 010            | 1      |  |
|      |                        |                                                                                                    |          |              |                                     |                      | $\sim$ |  |
| F A  | H                      |                                                                                                    |          | ※ 건축물의 에너지절  | a약 설계기준 [별표                         | 3] 창 및 문의 단열         | 성능     |  |
|      | 부위번호                   | WIN1                                                                                                 | 부위명      | 창1           | 외기 직접                               | যুম্র 🗸              |        |  |
|      |                        |                                                                                                    | [김색] 홍   | -사중창-로이유리((  | 간셉 여루<br>하드코팅)                      |                      | _      |  |
| 열파   | 창 및 문의<br>종류           | <ul> <li>●별표3</li> </ul>                                                                             | 자재       | 플라스틱 또는 목 '  | 유리의 공기<br>· <sup>출</sup><br>두께(mm)  | 6mm 🗸                | ]      |  |
| 마마   |                        | ○별표 3 외                                                                                              | 기타       |              |                                     |                      |        |  |
|      | ※ "검색" 버튼<br>"별표 3"에 ! | 클릭 후, 창문 종류를 검색하여 입력하십시오. 예) 로미 → Enter<br>없을 시, " <b>기타</b> "를 검색 및 입력하고 " <b>기타</b> "에 종류를 압력하십시오. |          |              |                                     |                      |        |  |
|      | 적용 열관류<br>율<br>(W/m²K) |                                                                                                    |          | 1.8          | 기준 열관류<br>율<br>(W/m <sup>2</sup> K) | 2.400 0              | 8F     |  |
| ×[1. | 부위별(형별) 열              | ·<br>관류율 계산] ?                                                                                       | 작성 후 [2. | 부위별(형별) 평균 일 | [관류율 계산]을 작성                        | 해야 합니다.              |        |  |
|      |                        |                                                                                                    | 저장       | 삭제 다음단계      | 닫기                                  |                      |        |  |
|      |                        |                                                                                                    |          |              |                                     |                      |        |  |
|      |                        |                                                                                                    |          |              |                                     |                      |        |  |
|      |                        |                                                                                                    |          |              |                                     |                      |        |  |
|      |                        |                                                                                                    |          |              |                                     |                      |        |  |
|      |                        |                                                                                                    |          |              |                                     |                      |        |  |

|       |       |                                                                                                    | 1. 부위                     | 펄(형별            | / 열완류율 계산               | // 2<br>             | . 루위멀(형                                         | 월) 평균 열완류함                    |  |
|-------|-------|----------------------------------------------------------------------------------------------------|---------------------------|-----------------|-------------------------|----------------------|-------------------------------------------------|-------------------------------|--|
|       |       |                                                                                                    |                           |                 | <b>v</b>                | 번축 성능                | 지표 8번,9번                                        | 적용을 원하는 경                     |  |
|       | 외벽 창문 |                                                                                                    |                           |                 |                         |                      |                                                 |                               |  |
| €     | 부의    | 24                                                                                                    |                           |                 |                         |                      |                                                 |                               |  |
|       | 부위번 호 |                                                                                                    | 외기 직접·간·                  | 접 구분            | 부위명 적                   |                      | 적용 열관류율[] 기준 {                                  |                               |  |
| ſ     | WIN   | 11                                                                                                    | 직접                        | $\mathbf{\vee}$ | 창1                      |                      | 1.8                                             | 2,400 0                       |  |
| Ľ     |       | D1                                                                                                    | 직접                        | ~               | 문1                      |                      | 1.5                                             | 2,400 0                       |  |
|       | 재     | 로<br>부위번호                                                                                                    | WIN1                      | 부위명             | ※ 건축물의 에너지<br><u>창1</u> | 절약 설:                | 예기준 [별표<br>외기 직접<br>가격 며부                       | 3] 창 및 문의 단1<br>직접 🗸          |  |
|       |       |                                                                                                    |                           | (24/44) (3      | -<br>사중창-로이용리           | (하드코!                | 신입 어구<br>린)                                     |                               |  |
| 04 14 | ᆁ라    | 창 및 문의<br>종류                                                                                                    | <ul> <li>●별표3</li> </ul>  | 자재              | 플라스틱 또는 목               | · •                  | 류리의 공기<br>· · · · · · · · · · · · · · · · · · · | 6mn •                         |  |
| 1     |       |                                                                                                    | ○별표 3 외                   | 기타              |                         |                      |                                                 |                               |  |
|       |       | ※ "검색" 버튼 클릭 후, 창문 종류를 검색하여 입력하십시오. 예) 로이 → Enter<br>"별표3"에 없을 시, " <b>기타</b> "를 검색 및 입력하고 " <b>기타</b> "에 종류를 입력하십시오. |                           |                 |                         |                      |                                                 |                               |  |
|       |       | 적용열관류<br>율<br>(W/m <sup>2</sup> K)                                                                                    |                           |                 | 1                       | .8                   | 기준 열관류<br>을<br>(W/m <sup>3</sup> K)             | 2.400                         |  |
| 1     | * *   | 뫼기 부분이<br>작성 시 <b>유리</b><br>바랍니다.                                                                                     | 직접일 경우<br>의태양열취           | 에만 작·<br>득률 및   | 성해 주시기 바랍<br>가동형차양의 E   | 니다.<br>배양열추          | <b> 득률</b> 은 필=                                 | 수로 입력하시기                      |  |
|       | 1     | 구 유리의<br>태양열<br>취득률                                                                                                   | 창틀계수<br>(작성 안할<br>0.9 디볼트 | 경우<br>E)        | 수평 고정형<br>외부차양 비율 🚺     | 수직<br>외부치            | 고정형<br>·양 비율                                    | 가동형 차양!<br>설치위치에 띠<br>태양열 취득률 |  |
| ;     | 차     |                                                                                                    | 유리투광<br>면적(m²)            | ŕ               | -평볼출<br>길이<br>(mm)      | 수직돌<br>길이<br>(mm)    | 600                                             | ○유리 외                         |  |
| 00    | 5     | 2                                                                                                    | (A)                       |                 | (P)                     | (P)                  |                                                 | ○유리사이                         |  |
|       | 9     | 4                                                                                                    | 창들포함<br>창면적<br>(㎡)        |                 | 투광부<br>+단길이<br>(mm)     | 투광부<br>폭 길 이<br>(mm) | 1800                                            | ○유리 내                         |  |
|       |       |                                                                                                    |                           |                 |                         |                      |                                                 |                               |  |

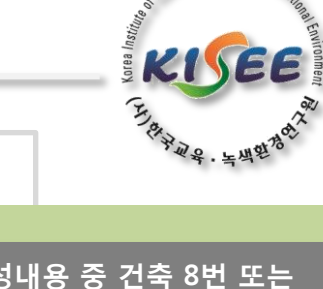

inable Design and

건축1번 작성내용 중 건축 8번 또는
 9번 (차양, 태양열취득률) 항목의 점수를
 취득하고자 할 경우에는
 1 번 옆
 체크박스를 적용하여야
 2 와 같은
 화면이 추가 생성 되어 작성 가능.

\* 공공기관건축물이며 연면적 3,000㎡ 이상의 건축일경우 "건축8번"항목(남,서 향의 차양설치비율) 의무제출대상.

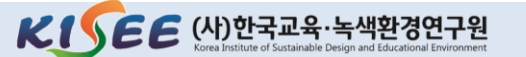

### 00-5 입력페이지 - 작성예시

#### 비율(용량) 작성에 따른 항목별 배점 취득 GUIDE (관련항목 : 건축 4~8)

# 계획 단계에서 정확한 설계값(용량값 등) 을 작성하기 어려울 경우 냉방부하저감을 위한 제5조제9호러목에 따른 차양장치 설치 건축 8. (남향 및 서향 투광부 면적에 대한 차양장치 설치 비율) 4 📝 작성하기 🔝 엑셀저장 목적 태양복사로부터 건물 열획득을 감소시키기 위한 장치이자 자연채광, 조망 및 자연환기를 유지 배점 및 작성내용 정확한 남측, 서측 전체 창 면적과 차양장치 설치 창 면 배점 적을 모를경우 비율계산하여 입력가능. (ex. 남측, 서측 0.7점 1점 0.9점 0.8점 0.6점 전체 창 면적: 100m<sup>2</sup>, 남측, 서측 차양장치 설치 창면적 : 80%이상 60~80%미만 40~60%미만 20~40%미만 10~20%미만 20m<sup>2</sup>, 차양장치 설치비율 : 20% 배점 0.7점.) 근거서류 작성시 유의사항 🔎 설명보기 ⓐ 남측, 서측 창면적 1.000 m<sup>2</sup> (b) 남측, 서측 차양장치 설치 창면적 900 m<sup>2</sup> 90 % 🔚 작성내용 저장하기 ⓒ 남측, 서측 차양장치 설치 창면적 비율 (b) ÷ (a) × 100% = 닫기

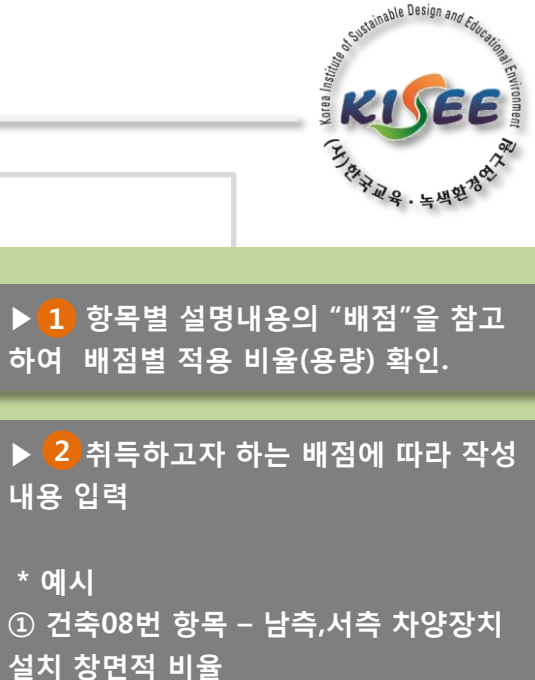

②취득하고자 하는 배점 1.0점 일 경우 남측,서측 차양장치 설치 창면적 비율은 80% 이상임을 확인.
③남측,서측 창면적 1,000 ㎡, 남측,서측 차양장치 설치 창면적 900 ㎡ 입력.
④남측,서측 차양장치 설치 창면적 비율

은 90% 로서, 배점 1.0점 취득.

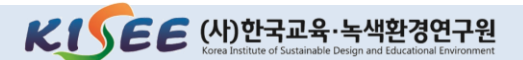

### 00-5 입력페이지 - 작성예시

### 비율(용량) 작성에 따른 항목별 배점 취득 GUIDE (관련항목 : 기계 1~17)

# 계획 단계에서 정확한 설계값(용량값 등) 을 작성하기 어려울 경우 축냉식 전기냉방, 가스 및 유류이용 냉방, 지역냉방, 소형열병합 냉방 적용, 신재생에너지 이용 냉방 적용(냉방용량 담당 비율, %) 0점 🔲 📝 작성하기 🔊 엑셀저장 --- 주간 최대 냉방부하 담당비율 0 % 목적 팬의 에너지절감을 위한 효율적 제어 배점 및 작성내용 🗕 주간 최대 냉방부하 용량과 전기대체 냉방설비 설치용 2 배점 1 에너지절약계획 설계 검토서 -- 웹 페이지 대화 상자 0.8점 1점 0.9점 http://kisee.re.kr/rain/energy\_view/MoreItemPop/pop\_ki\_ivalue\_11.php?i\_s\_code=5678\_16031115572636&i\_s\_num=16 100 90~100미만 80~90미만 📀 주간최대냉방부하 근거서류 작성시 유의사항 전기대체냉방설비 설치용량(kw) 주간최대냉방(kW) 주간최대냉방 담당비율(%) --- 「공공기관 에너지이용합리화 추진에 관한 규 750 1,000 75 배점 0.6점 이상 적용) ※ 주간최대냉방 담당비율 = 전기대체냉방설비용량(부하) / 주간최대냉방 \* 100 장비일람표에 해당 설비 용량 표기 여부 ▶ 냉방부하(전기대체 냉방부하) 담당비율 田추가 | 日삭제 🧮 주간 최대 냉방부하와 전기대체 냉방설비 적원 전기대체 냉방설비 담당 구분 설명 설치용량 또는 냉방부하(kW) 비율(%) \_\_\_\_\_ 계산서에 공사(프로젝트)명 또는 건축물명 기 □ 기스 및 유류이용냉방 ✔ GHP 750 75.000 V EHP ] 기타 250 25.000 저장 닫기

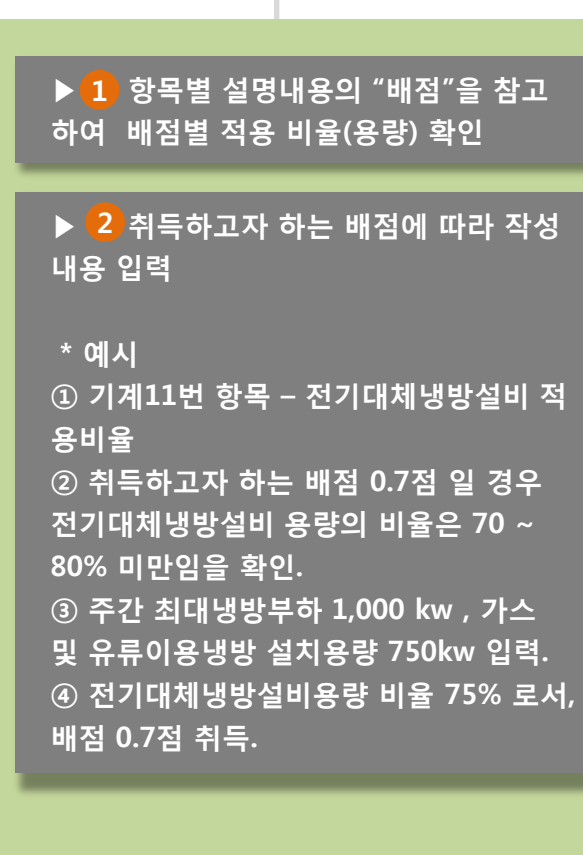

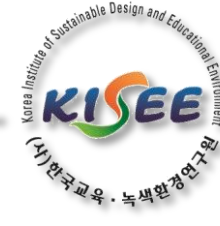

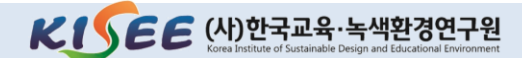

### 00-5 입력페이지 - 작성예시

#### 비율(용량) 작성에 따른 항목별 배점 취득 GUIDE (관련항목 : 전기 1~15)

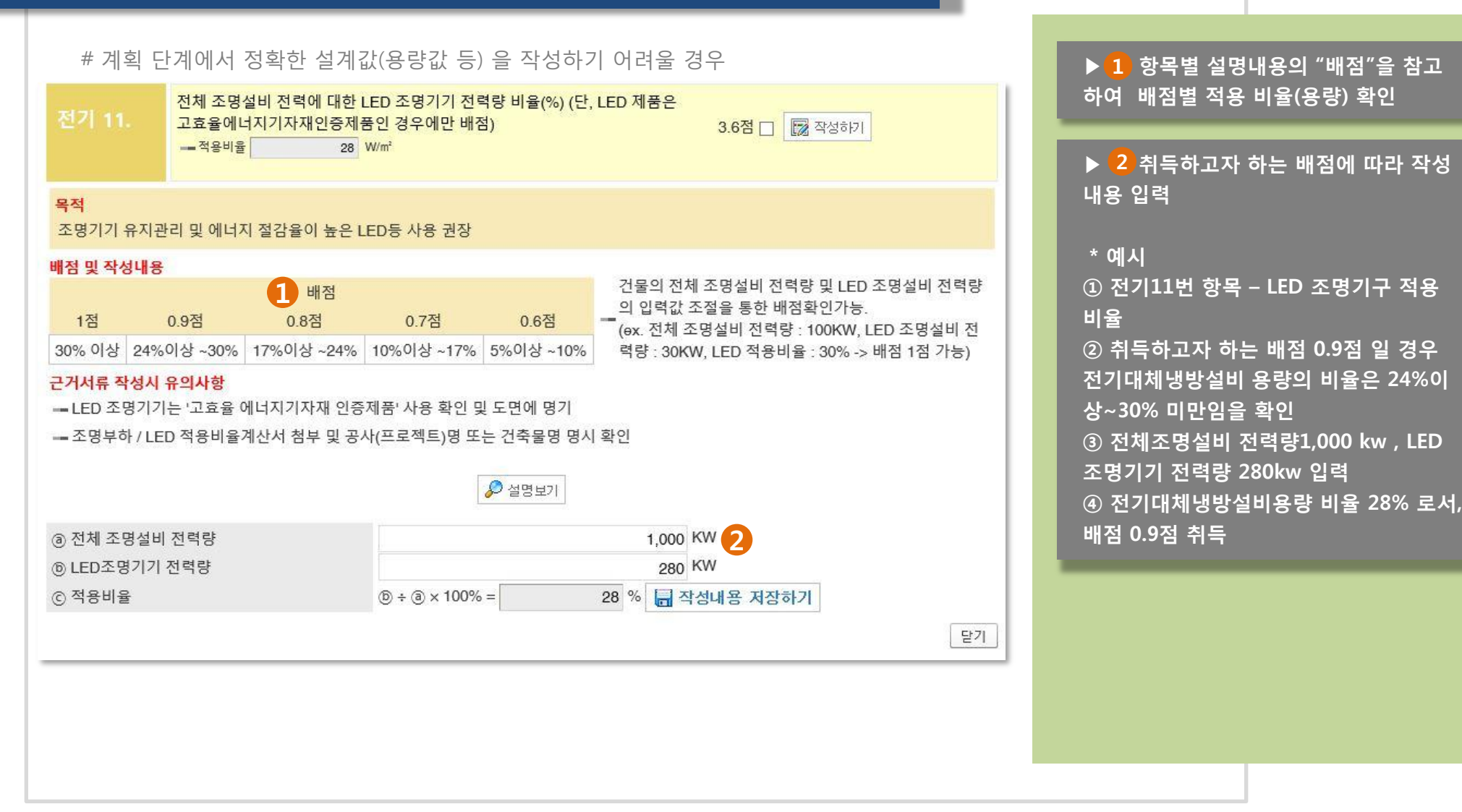

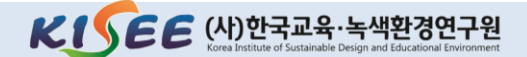

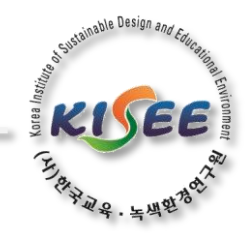

### 00-5 입력페이지 - 작성예시

#### 비율(용량) 작성에 따른 항목별 배점 취득 GUIDE (관련항목 : 신재생 1~4)

# 계획 단계에서 정확한 설계값(용량값 등) 을 작성하기 어려울 경우

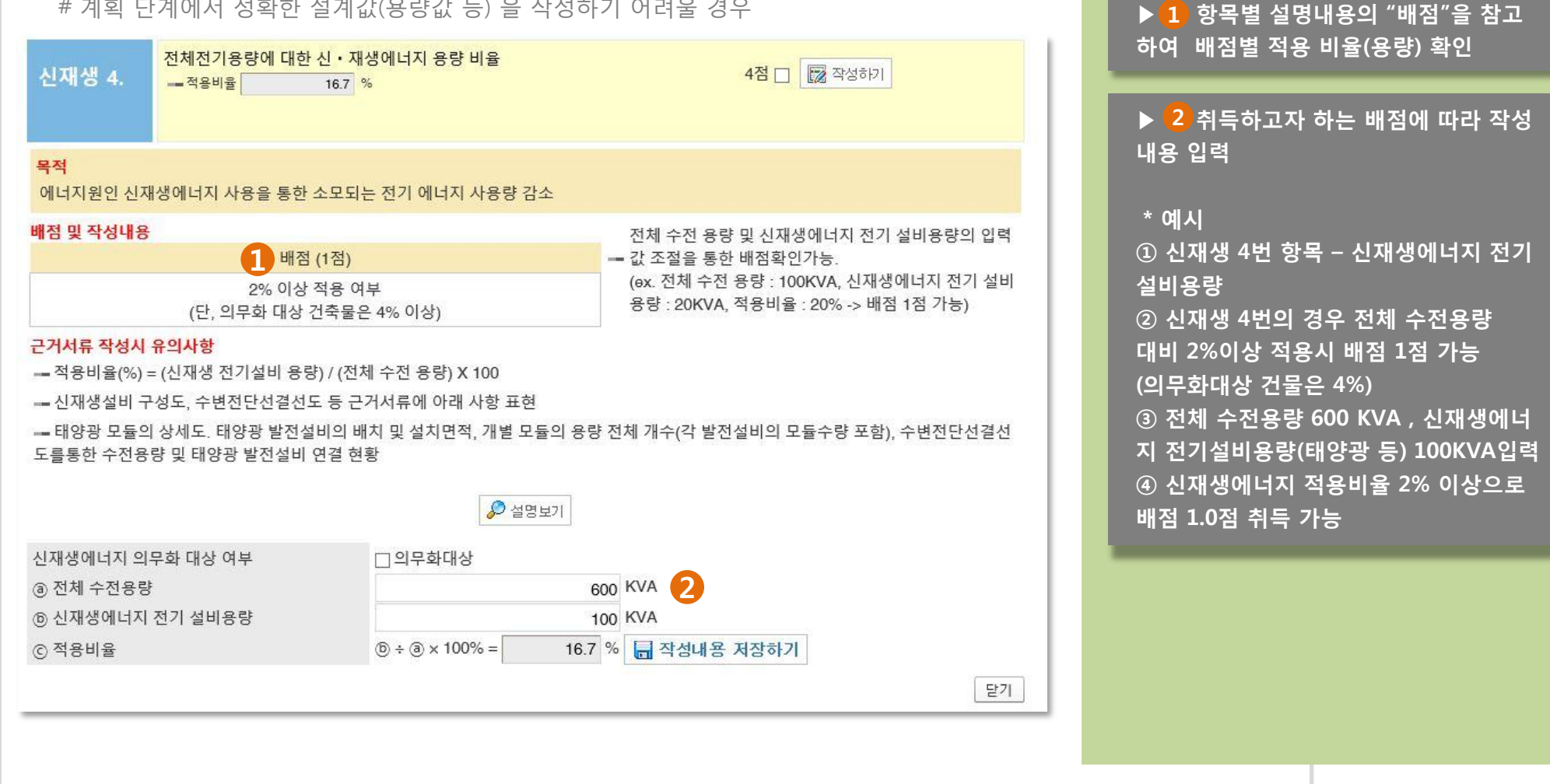

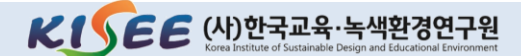

able Design ann

KIJEE

# 00-6 결과페이지

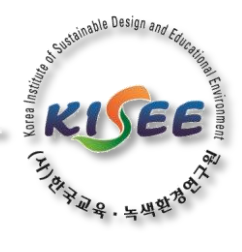

### ◆ E,T(EPI TEST) 내 건물의 에너지 R 20부가 11일 성능은? KISEE (사)한국교육·녹색환경연구원

E.T는 건축물의 설계단계에서 설계 의도에 따른 에너지절약계획서 내 성능지표검토서(EPI) 배점을 미리 산정, 산출하기 위한 KISEE 자체 프로그램입니다 (단, 작성 내용은 작성자의 의도에 따라 작성된 것으로 작성 결과는 실제 제출되는 에너지절약계획서 내용과 상이할 수도 있습니다.)

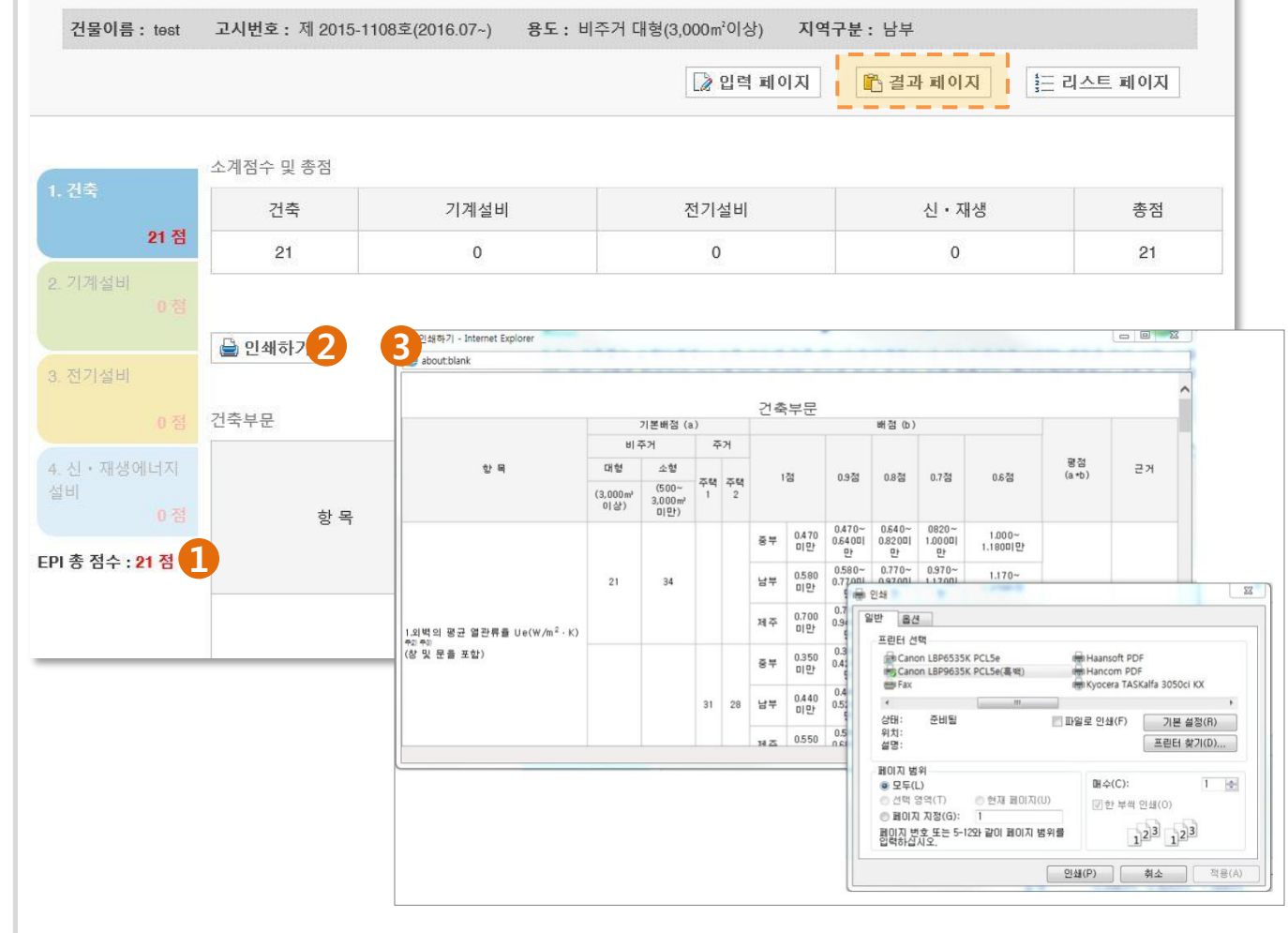

▶ 2 번의 "인쇄하기" 클릭 시

점수 및 총점" 확인 가능하며

▶결과페이지에서는 1 "분야별 소계

▶ 3 번과 같이 실제 에너지절약계획서 양식으로 인쇄 및 활용이 가능

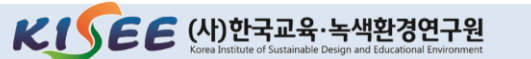

### 00-0 E.T(EPI TEST) 내 건물의 에너지절약계획 성능은?

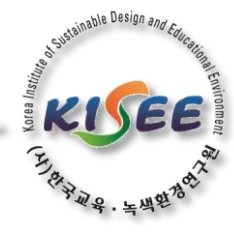

시스템 구성 및 작성 방법에 대한 GUIDE LINE

- •시스템 OPEN : 2015.10.21
- 에너지절약계획서 적용 고시 : 제2015-1108호
- 작성가능 건물 : "비주거 "
- 문의 : <u>EPI@KISEE.RE.KR</u> 또는 02-456-9452

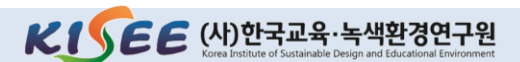